# abuledu-maquettes - Task - Tâche #1023

# [9.08] Windows Seven - Déploiement

22/12/2010 10:53 - Stéphane Hays

| Statut:                                                                                                    | Invalid - Invalide                                                          | Début:                    | 22/12/2010                          |  |  |  |
|----------------------------------------------------------------------------------------------------|-----------------------------------------------------------------------------|---------------------------|-------------------------------------|--|--|--|
| Priorité:                                                                                                    | Normale                                                                     | Echéance:                 |                                     |  |  |  |
| Assigné à:                                                                                                    | Stéphane Hays                                                               | % réalisé:                | 90%                                 |  |  |  |
| Catégorie:                                                                                                    | Double amorçage Linux/Windows                                               | Temps estimé:             | 0.00 heure                          |  |  |  |
| Version cible:                                                                                                    |                                                                             |                           |                                     |  |  |  |
| Description                                                                                                    |                                                                             |                           |                                     |  |  |  |
| ATTENTION : les retours chariot des fichiers utilisés sous Windows sont mal interprétés si ils sont modifiés sous Linux. Les modifier                                                                                                    |                                                                             |                           |                                     |  |  |  |
| uniquement avec un ec                                                                                                    | uniquement avec un editeur sous windows.                                    |                           |                                     |  |  |  |
| Documentations en ligne et forums ayant servis de support :<br>Doc SAMBA concernant Seven (registres pour domain logon) :                                                                                                    |                                                                             |                           |                                     |  |  |  |
| http://wiki.samba.org/index.php/Windows7                                                                                                    |                                                                             |                           |                                     |  |  |  |
| http://blog.brianleejack                                                                                                    | son.com/sysprep-a-windows-7-machine-%E                                      | 2%80%93-start-to-finis    | <u>sh-v2</u>                        |  |  |  |
| http://blog.anthonix.fr/2010/12/28/howto-sysprep-windows-seven.html                                                                                                    |                                                                             |                           |                                     |  |  |  |
| nttp://www.tweak.tr/ind                                                                                                    | ex.pnp?site=articles&action=snow&articlesi                                  | D=9&WS_Session=cD4        | <u>180C0082059444605090Ca240990</u> |  |  |  |
| Création de l'imag                                                                                                    | ge.                                                                         |                           |                                     |  |  |  |
| 1- Installer la première partie de Seven sur le poste. Création des partitions au préalable à l'aide d'un Live DVD Gparted (NE<br>PAS laisser Seven créer sa première partition de 100Mo).                                                                                                    |                                                                             |                           |                                     |  |  |  |
| 2- Au premier reboot à la fenêtre de création de l'utilisateur (avant la licence), la combinaison des touches ctrl+shift+f3 fait redémarrer le système en mode "audit".                                                                                                    |                                                                             |                           |                                     |  |  |  |
| 3- La fenêtre de sysprep s'ouvre, la fermer avec la X. Si vous êtes connecté à un réseau une fenêtre de choix s'ouvre, choisir<br>"réseau domestique". NE PAS configurer de Groupe résidentiel (images, musiques).                                                                                                    |                                                                             |                           |                                     |  |  |  |
| 4- L'utilisateur connecté par défaut est Administrator. Les modifications appliquées à ce profil seront celles du "default User" de Seven. C'est donc à ce moment qu'il faut changer la bibliothèque par défaut. ( <u>#986</u> ).                                                                                                    |                                                                             |                           |                                     |  |  |  |
| 5- ######### Tant qu'on est dans le Panneau de configuration ##########                                                                                                    |                                                                             |                           |                                     |  |  |  |
| <ul> <li>Dans le panneau de configuration/option des dossier, cochez la case "afficher les fichiers cachés". Ou utilisez la touche Alt<br/>dans le pavigateur de fichiers puis outils/option des dossiers.</li> </ul>                                                                                                    |                                                                             |                           |                                     |  |  |  |
| <ul> <li>Dans panneau de configuration/personnalisation choisir un environnement "Windows classique". (éviter les thèmes Aero)</li> <li>Dans panneau de config/système/Paramètres de système avancé/Protection du système/configurer, choisir "Désactiver la protection du système ET cliquez sur Supprimer les points de restauration.</li> </ul> |                                                                             |                           |                                     |  |  |  |
| - Windows update/activer les mises à jours automatiques.                                                                                                    |                                                                             |                           |                                     |  |  |  |
| - Propriete internet, cocher "Supprimer l'historique" ATTENTION decocher la première case "Conserver les données des sites favoris" mais cocher les autres.                                                                                                    |                                                                             |                           |                                     |  |  |  |
| - Modifier les para                                                                                                    | - Modifier les paramètres de gestion de l'alimentation. (maxi sur secteur). |                           |                                     |  |  |  |
| <ul> <li>Desactiver le pare-teu Windows.</li> <li>Programmes et fonctionnalités / Activer Désactiver des fonctionnalités (Plateforme Windows Gadgets, services XPS, Windows)</li> </ul>                                                                                                    |                                                                             |                           |                                     |  |  |  |
| Search).                                                                                                    |                                                                             |                           |                                     |  |  |  |
| <ul> <li>Centre de synchronisation/ Désactiver fichiers hors connexion et supprimer les fichiers temporaires.</li> <li>Options d'indexation, Modifier, décocher TOUTES les indexations II C:// Itilisateurs</li> </ul>                                                                                                    |                                                                             |                           |                                     |  |  |  |
| - Windows Defend                                                                                                    | der décocher le maximum, si qqun à la solu                                  | ce pour le désinstaller j | e suis preneur.                     |  |  |  |
| 6- Décompressez et copier coller le répertoire joint à <u>#986</u> "librairies.tar.gz" dans<br>"c:\utilisateurs\Administrator\AppData\Roaming\Microsoft\Windows".                                                                                                    |                                                                             |                           |                                     |  |  |  |
| 7- Fusionner le fichier de registre win7install.reg (clefs pour contourner l'intégration au domain activedirectory en SAMBA) ET le fichier sysprep_driver_persist.reg (je vais les fusionner ensemble ces deux là).                                                                                                    |                                                                             |                           |                                     |  |  |  |
| 8- Copiercoller le fichier contenu dans le DVD Seven "D:\sources\install_Windows7 PROFESSIONAL.clg" dans<br>"c:\Windows\System32\sysprep\".                                                                                                    |                                                                             |                           |                                     |  |  |  |
| 9- Créer le répertoire "Scripts" dans "c:\Windows\Setup\".                                                                                                    |                                                                             |                           |                                     |  |  |  |

10- Faire les mises à jour Windows et installer les drivers. (Vous devrez redémarrer avant de syspreper le système). Drivers => la plupart comportent maintenant des logiciels totalement inutiles dans notre cas. Décompressez les fichiers dans c:\drivers, puis laisser le soin à Windows par le gestionnaire de périphériques de trouver les \*.inf et consort de gestion de pilotes. Puis supprimez le répertoire créé c:\drivers.

11- Télécharger Ccleaner version gratuite <u>http://www.piriform.com/ccleaner/download/standard</u> l'exécuter en prenant soin de bien TOUT cocher.

Aller dans "Ordinateur" et faire un clique droit/propriété sur le disque C:\ nettoyer le disque et défragmenter 2 fois de suite. Penser à décocher "afficher les fichiers cachés".

12- Aller dans le répertoire "c:\Windows\System32\sysprep\" faire un clic droit à la souris avec la touche shift enfoncée. Choisir dans le menu "Ouvrir un fenêtre de commande ici".

13- Dans la fenêtre de commande tapez "sysprep /generalize /oobe /shutdown".

14- À l'extinction, ne pas redémarrer Seven, faire une image clonezilla de la partition.

15- Ajouter dans le répertoire de l'image les fichiers SetupComplete.cmd horizon-postrestaure netdom.exe netdom.exe.mui win7install.reg win7-1108.reg unattend.xml

### Demandes liées:

Lié à horizon-default-settings - Bug #2106: [11.08] Windows seven - Raccourci...

Invalid - Invalide3/04/2012

# Historique

## #1 - 22/12/2010 10:54 - Stéphane Hays

- Sujet changé de WIndows Seven - Déploiement à Windows Seven - Déploiement

## #2 - 06/01/2011 12:03 - Stéphane Hays

- Fichier Unattend.xml ajouté

- % réalisé changé de 0 à 90

### #3 - 06/01/2011 14:09 - Stéphane Hays

- Fichier SetupComplete.cmd ajouté

#### #4 - 06/01/2011 14:10 - Stéphane Hays

Génération du fichier unattend.xml (ancien sysprep.inf). Utilisation de l'outil Microsoft AIK : <u>http://www.microsoft.com/downloads/fr-fr/details.aspx?FamilyID=c7d4bc6d-15f3-4284-9123-679830d629f2</u> La doc est sur le site <u>http://blog.brianleejackson.com/sysprep-a-windows-7-machine-%E2%80%93-start-to-finish-v2</u>

#### #5 - 22/07/2011 09:54 - Stéphane Hays

- Sujet changé de Windows Seven - Déploiement à [9.08] Windows Seven - Déploiement

### #6 - 26/09/2011 17:01 - Stéphane Hays

- Fichier horizon.postrestaure ajouté
- Fichier sysprep\_driver\_persist.reg ajouté
- Fichier win7install.reg ajouté
- Fichier Libraries.zip ajouté
- Fichier netdom.exe ajouté
- Fichier netdom.exe.mui ajouté

#### #7 - 19/08/2012 13:29 - Eric Seigne

- Statut changé de New - Nouveau à Invalid - Invalide

| Fichiers                   |            |            |               |
|----------------------------|------------|------------|---------------|
| Unattend.xml               | 5,03 ko    | 06/01/2011 | Stéphane Hays |
| SetupComplete.cmd          | 276 octets | 06/01/2011 | Stéphane Hays |
| horizon.postrestaure       | 549 octets | 26/09/2011 | Stéphane Hays |
| sysprep_driver_persist.reg | 454 octets | 26/09/2011 | Stéphane Hays |
| win7install.reg            | 5,81 ko    | 26/09/2011 | Stéphane Hays |
| Libraries.zip              | 4,75 ko    | 26/09/2011 | Stéphane Hays |
| netdom.exe                 | 69 ko      | 26/09/2011 | Stéphane Hays |
| netdom.exe.mui             | 127 ko     | 26/09/2011 | Stéphane Hays |